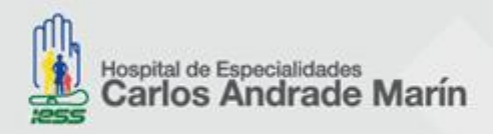

## MANUAL OPERATIVO PARA OPEN JOURNAL SYSTEM - OJS REVISTA MÉDICA CIENTÍFICA CAMbios HCAM.

**El Open Journal System** – **OJS**; es una solución de software libre que tiene como **objetivo** facilitar los procesos editoriales incluyendo administración, edición y mantenimiento, permitiendo controlar todo el proceso de publicación.

**La Revista Médica-Científica CAMbios;** es el órgano oficial de difusión científica del Hospital de Especialidades Carlos Andrade Marín–HECAM, que pertenece al Instituto Ecuatoriano de Seguridad Social y está dirigida a los profesionales de la salud y a la comunidad en general.

Título abreviado: Cambios rev. méd.

**Alcance:** la Revista Médica-Científica CAMbios; recibe investigaciones en Ciencias médicas y Salud Pública en concordancia con normas establecidas nacionales e internacionales indexadas en diferentes modalidades: Estudios observacionales y experimentales; y otros: Editoriales; Protocolos Médicos; Cartas al Editor; Conferencia Clínica; Conferencia de Consenso; Publicación Conmemorativa; Informe Técnico; Biografías; Informes Anuales; Sistema de Ayuda Diagnósticas; Videos; Procesamiento de Imágenes.

**El manual operativo para OJS de la Revista Médica-Científica CAMbios HCAM**; es una herramienta que tiene como finalidad orientar sobre el "flujo de trabajo" de la plataforma OJS de **Cambios rev. méd.** 

FLUJO:

- Ingresar en el siguiente link: http://revistahcam.iess.gob.ec
- Se le desplegara la pantalla principal, donde podrá conocer acerca de la revista y envíos.

| Link: rev                                                              | istahcam.iess.gob.ec                                                                                                    |                 |
|------------------------------------------------------------------------|----------------------------------------------------------------------------------------------------|-----------------|
| $\leftarrow$ $\rightarrow$ (                                           | C  O Norescond revistancem.iess.gob.ec/index.php/cambios/issue/archive                                                                                                    | - □ ×<br>☆ ⊖ :  |
|                                                                        |                                                                                                    | strarse Entrar  |
|                                                                        | Actual Archivos Avisos Acerca de -                                                                                                    | <b>Q</b> Buscar |
| En <b>"Archivos"</b><br>encontrara: los<br>volúmenes de la<br>revista. | Inicio / Archivos       Idioma         English       Español (Españo)         Control of the second of the second of the seco |                 |
|                                                                        | En "Acerca de": al dar clic en "Envíos"<br>encontrará la lista de preparación de<br>envíos                                                                                                    |                 |

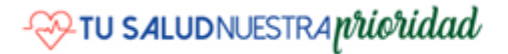

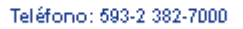

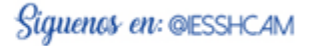

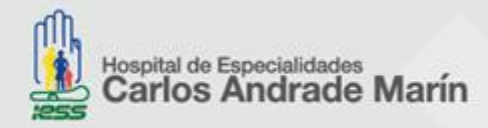

## Encontrará:

- Directrices para autores / lista de preparación de envíos.
- Aviso de derecho de autor/a.
- Declaración de privacidad.

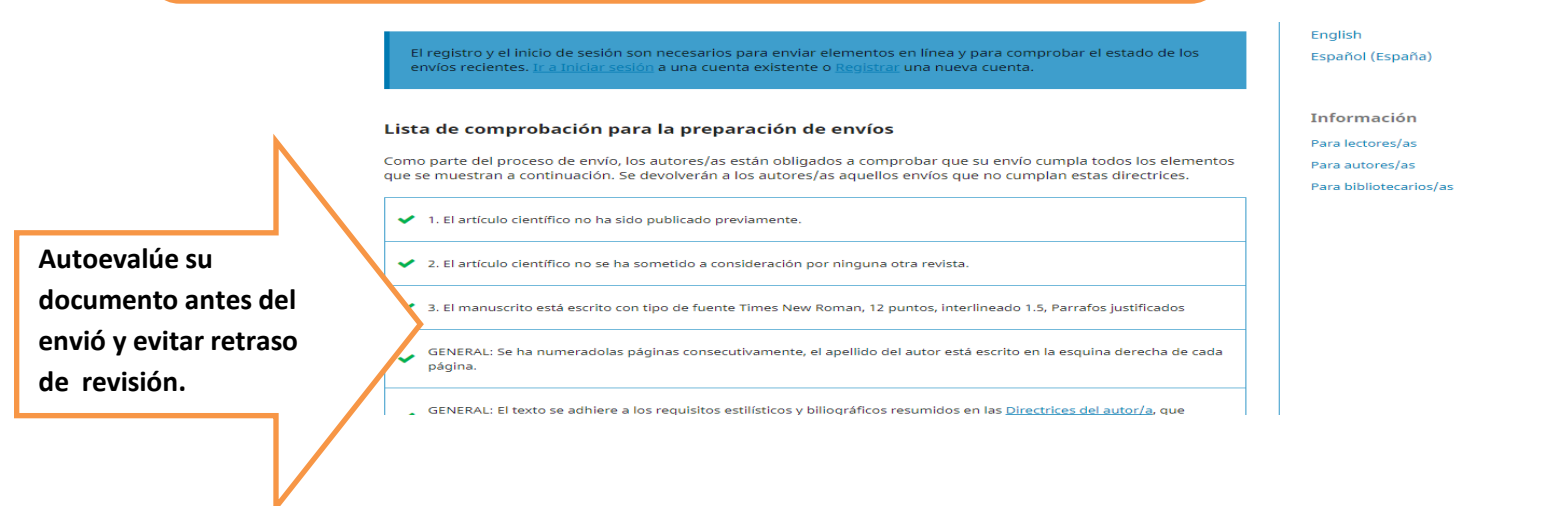

Luego de conocer sobre las directrices de la revista, proceda a **REGISTRARSE** en la plataforma **OJS**, de **Cambios rev. méd** y generé su **USUARIO** y **CONTRASEÑA**.

|                                                |                                                                                                    | LA ÉTCA EN LA INVESTIGACIÓN MEDICA | 1. Dar clic en <b>"Regist</b> | rrarse" Registrarse Entrar                                                                                                 |
|------------------------------------------------|----------------------------------------------------------------------------------------------------|------------------------------------|-------------------------------|----------------------------------------------------------------------------------------------------|
|                                                | Actual Archivos Avisos Acerca<br>Inicio / Registrarse<br>Perfil<br>Nombre *<br>Elida<br>Segundo Nombre<br>Elena<br>Apelidos * | . de ↓                             |                               | Q Buscar<br>Idioma<br>English<br>Español (España)<br>Información<br>Para lectores/as<br>Para autores/as<br>Para autores/as |
| 2. Completar<br>todos los datos<br>solicitados | Afiliación *<br>HCAM<br>País *<br>Ecuador<br>Entrar<br>Correo electrónico *                                                   | AFILIACIÓN: instit                 | ución a la que pertene        | ce                                                                                                    |

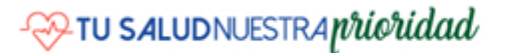

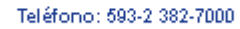

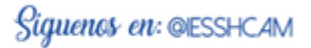

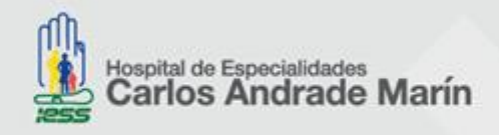

| elishelen                                                                                                    | USUA                                                                                                    |                                                                               | etras y/o numeros.                                                                                                    |
|----------------------------------------------------------------------------------------------------|----------------------------------------------------------------------------------------------------|-------------------------------------------------------------------------------|----------------------------------------------------------------------------------------------------|
|                                                                                                    | CONT                                                                                                    | RASENA: minúsculas le                                                         | etras y números (más de 6 caracter                                                                                                    |
| Nombre usuario *                                                                                                    |                                                                                                    |                                                                               |                                                                                                    |
| helen                                                                                                    |                                                                                                    |                                                                               |                                                                                                    |
|                                                                                                    |                                                                                                    |                                                                               |                                                                                                    |
|                                                                                                    |                                                                                                    |                                                                               |                                                                                                    |
|                                                                                                    |                                                                                                    |                                                                               |                                                                                                    |
| Repita la contraseña *                                                                                                 |                                                                                                    |                                                                               |                                                                                                    |
|                                                                                                    |                                                                                                    |                                                                               |                                                                                                    |
| <ul> <li>Sí, consiento que mis datos se i</li> <li>Sí, deseo que me notifiquen aci</li> </ul>                          | recopilen y se almacen<br>erca de nuevas publica                                                              | ien de acuerdo con la <u>declarac</u><br>aciones y avisos.                    | ión de políticas.                                                                                                    |
| 🖉 Sí, me gustaría que me contact                                                                                       | taran para revisar artíc                                                                                      | ulos de esta revista.                                                         |                                                                                                    |
| Intereses de revisió-                                                                                                  |                                                                                                    |                                                                               | Colocar temas de interes d                                                                                                    |
| ELECTROFISIOLOGIA CARDIO                                                                                               | LOGÍA × ARRITMIAS                                                                                             | ×                                                                             | revisión indisnensable                                                                                                    |
|                                                                                                    |                                                                                                    |                                                                               |                                                                                                    |
|                                                                                                    |                                                                                                    |                                                                               |                                                                                                    |
| No soy un robot                                                                                                    | reCAPTCHA                                                                                                    |                                                                               |                                                                                                    |
| Privac                                                                                                    | cidad - Condiciones                                                                                           |                                                                               |                                                                                                    |
|                                                                                                    |                                                                                                    |                                                                               |                                                                                                    |
| Registrarse 3.Cli                                                                                                    | ic para finalizar                                                                                             | el registro                                                                   |                                                                                                    |
|                                                                                                    |                                                                                                    |                                                                               |                                                                                                    |
|                                                                                                    |                                                                                                    |                                                                               |                                                                                                    |
|                                                                                                    |                                                                                                    |                                                                               |                                                                                                    |
|                                                                                                    |                                                                                                    |                                                                               |                                                                                                    |
| V                                                                                                    |                                                                                                    |                                                                               |                                                                                                    |
|                                                                                                    |                                                                                                    |                                                                               |                                                                                                    |
|                                                                                                    |                                                                                                    |                                                                               |                                                                                                    |
|                                                                                                    |                                                                                                    |                                                                               |                                                                                                    |
|                                                                                                    |                                                                                                    |                                                                               |                                                                                                    |
|                                                                                                    | A Clic on sul                                                                                                 | ISUARIO y clic on Vo                                                          | r porfil                                                                                                    |
|                                                                                                    | 4.Clic en su U                                                                                                | ISUARIO y clic en Ve                                                          | r perfil.                                                                                                    |
| AMbios HCAM Tareas 💽                                                                                                   | 4.Clic en su U                                                                                                | ISUARIO y clic en Ve                                                          | r perfil.                                                                                                    |
| Mbios HCAM Tareas ()<br>Perfil                                                                                         | 4.Clic en su U                                                                                                | ISUARIO y clic en Ve                                                          | r perfil.<br>Ver el sitio 🎽 helen<br>Ver perfil                                                                                                |
| Mbios HCAM Teress ①<br>Perfil                                                                                          | 4.Clic en su U                                                                                                | ISUARIO y clic en Ve                                                          | r perfil.<br>Vereistio 🌢 helen<br>Verperfil<br>Sair                                                                                            |
| Mbios HCAM Tareas<br>Perfil<br>Identidad Contacto Tareas                                                               | 4.Clic en su U                                                                                                | ISUARIO y clic en Ve<br>Notificaciones Llave API                              | r perfil.<br>Ver el sitio & helen<br>Ver perfil<br>Salir<br>9 Ayuda                                                                            |
| Mbios HCAM Tareas<br>Perfil<br>Identidad Contacto Tareas                                                               | 4.Clic en su U<br>Público Contraseña                                                                          | ISUARIO y clic en Ve<br>Notificaciones Llave API                              | r perfil.<br>Ver el sitio & belen<br>Ver perfil<br>Sair<br>Q Ayuda                                                                             |
| Mbios HCAM Tareas<br>Perfil<br>Identidad Contacto Tareas<br>Nombre usuario                                             | 4.Clic en su U<br>Público Contraseña                                                                          | ISUARIO y clic en Ve<br>Notificaciones Llave API                              | r perfil.<br>Ver el sitio & helen<br>Ver perfil<br>Salir<br>@ Ayuda                                                                            |
| Mbios HCAM Tareas<br>Perfil<br>Identidad Contacto Tareas<br>Nombre usuario<br>helen                                    | 4.Clic en su U<br>Público Contraseña                                                                          | ISUARIO y clic en Ve<br>Notificaciones Llave API                              | r perfil.<br>Vereisico 🌢 helen<br>Verperfil<br>Saiir<br>@ Ayuda                                                                                |
| Mbios HCAM Tareas<br>Perfil<br>Identidad Contacto Tareas<br>Nombre usuario<br>helen<br>Nombre                          | 4.Clic en su U<br>Público Contraseña                                                                          | ISUARIO y clic en Ve<br>Notificaciones Llave API                              | r perfil.<br>Verelsicio in belen<br>Ver perfil<br>Sair<br>O Ayuda                                                                              |
| Mbios HCAM Tarcas ()<br>Perfil<br>Identidad Contacto Tarcas<br>Nombre usuario<br>helen<br>Nombre                       | 4.Clic en su U<br>Público Contraseña                                                                          | VSUARIO y clic en Ve<br>Notificaciones Llave API                              | r perfil.<br>Ver el sício <b>()</b> helen<br>Ver perfil<br>Saïr<br>• Ayuda                                                                     |
| AMbios HCAM Tareas ()<br>Perfil<br>Identidad Contacto Tareas<br>Nombre usuario<br>helen<br>Nombre<br>Eiida<br>Nombre * | 4.Clic en su U<br>Público Contraseña                                                                          | ISUARIO y clic en Ve<br>Notificaciones Llave API                              | r perfil.<br>Ver et sitio & helen<br>Ver perfil<br>Sair<br>@ Ayuda                                                                             |
| AMbios HCAM Tareas<br>Perfil Identidad Contacto Tareas Nombre usuario helen Nombre Elida Nombre *                      | 4.Clic en su U         Público Contraseña         Elena         Segundo Nombre                                | ISUARIO y clic en Ve<br>Notificaciones Llave API                              | r perfil.<br>Ver et sitio helen<br>Ver perfil<br>Saïr<br>• Ayuda<br>Podrá modificar y comp                                                     |
| AMbios HCAM Tarces ()<br>Perfil<br>Identidad Contacto Tarces<br>Nombre usuario<br>helen<br>Nombre<br>Elida<br>Nombre * | 4.Clic en su U<br>Público Contraseña<br>Elena<br>Segundo Nombre                                               | ISUARIO y clic en Ve<br>Notificaciones Llave API                              | r perfil.<br>Ver et sitio a helen<br>Ver perfil<br>Sair<br>Podrá modificar y comp<br>su información una vez                                    |
| AMbios HCAM Tarcas<br>Perfil Identidad Contacto Tarcas Nombre usuario helen Nombre Elida Nombre *                      | 4.Clic en su U<br>Público Contraseña<br>Elena<br>Segundo Nombre<br>EO                                         | ISUARIO y clic en Ve Notificaciones Llave API Ortega Moyano Apellidos *       | r perfil.<br>Ver el sitio a helen<br>Ver perfil<br>Sair<br>Podrá modificar y comp<br>su información una vez                                    |
| Mbios HCAM Tareas  Perfil Identidad Contacto Tareas Nombre usuario helen Nombre Elida Nombre * Iratamiento             | 4.Clic en su U         Público       Contraseña         Elena       Segundo Nombre         EO       Inicioles | VSUARIO y clic en Ve Notificaciones Llave API Ortega Moyano Apellidos * Sufjo | r perfil.<br>Ver el sitio teler<br>Ver perfil<br>Satir<br>Ayuda<br>Podrá modificar y comp<br>su información una vez<br>ingrese y completar sus |

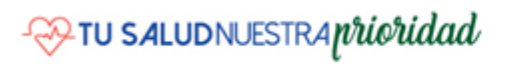

Enví Nú Ajus Usua He

Guardar

Sus datos se han almacenado de acuerdo con nuestra declaración de privacidad.

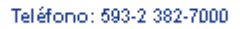

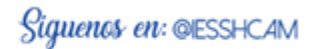

165

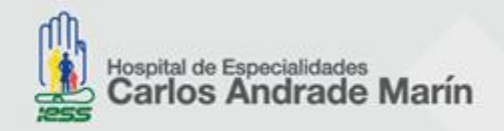

|       | Revista Médica-Científica CAM | sios HCAM Tareas 💿                                                                    | 📀 Español (España) 👁 Ver el sitio 🛔 helen 🔷 |
|-------|-------------------------------|---------------------------------------------------------------------------------------|---------------------------------------------|
|       |                               | Perfil                                                                                |                                             |
|       | Envíos                        | Identidad Contacto Tareas Pu 5. De clic en "Tarea" y s                                | eleccionar los <b>3 perfiles.</b>           |
|       | Números                       | Tareas                                                                                |                                             |
|       | Ajustes                       | ☑ Lector/a<br>☑ Autor/a                                                               |                                             |
|       | Usuarios/as y roles           | Revisor/a externo                                                                     |                                             |
|       | Herramientas                  | cardiologia × medicina interna × uci × emergencia × medicina general ×                |                                             |
|       |                               | Intereses de revisión                                                                 |                                             |
| 6. Fi | inalizar                      | Guardar Puede m                                                                       | odificar sus temas de revisión              |
|       |                               | Sus datos se han almacenado de acuerdo con nuestra <u>declaración de privacidad</u> . |                                             |
|       |                               | * Campos obligatorios                                                                 |                                             |

Ha culminado su proceso de registro en el **OJS** de **Cambios rev. méd.,** puede proceder a enviar la información como **"Autor"** detallada en los siguientes pasos.

Flujo para envíos de la documentación a través de OJS

Si permanece en su perfil puede ir a **Envíos** para cargar la información respectiva. Si realizo cierre de la página proceda a "**Entrar**" y coloque su **Usuario y contraseña** para inició de sesión en **OJS**.

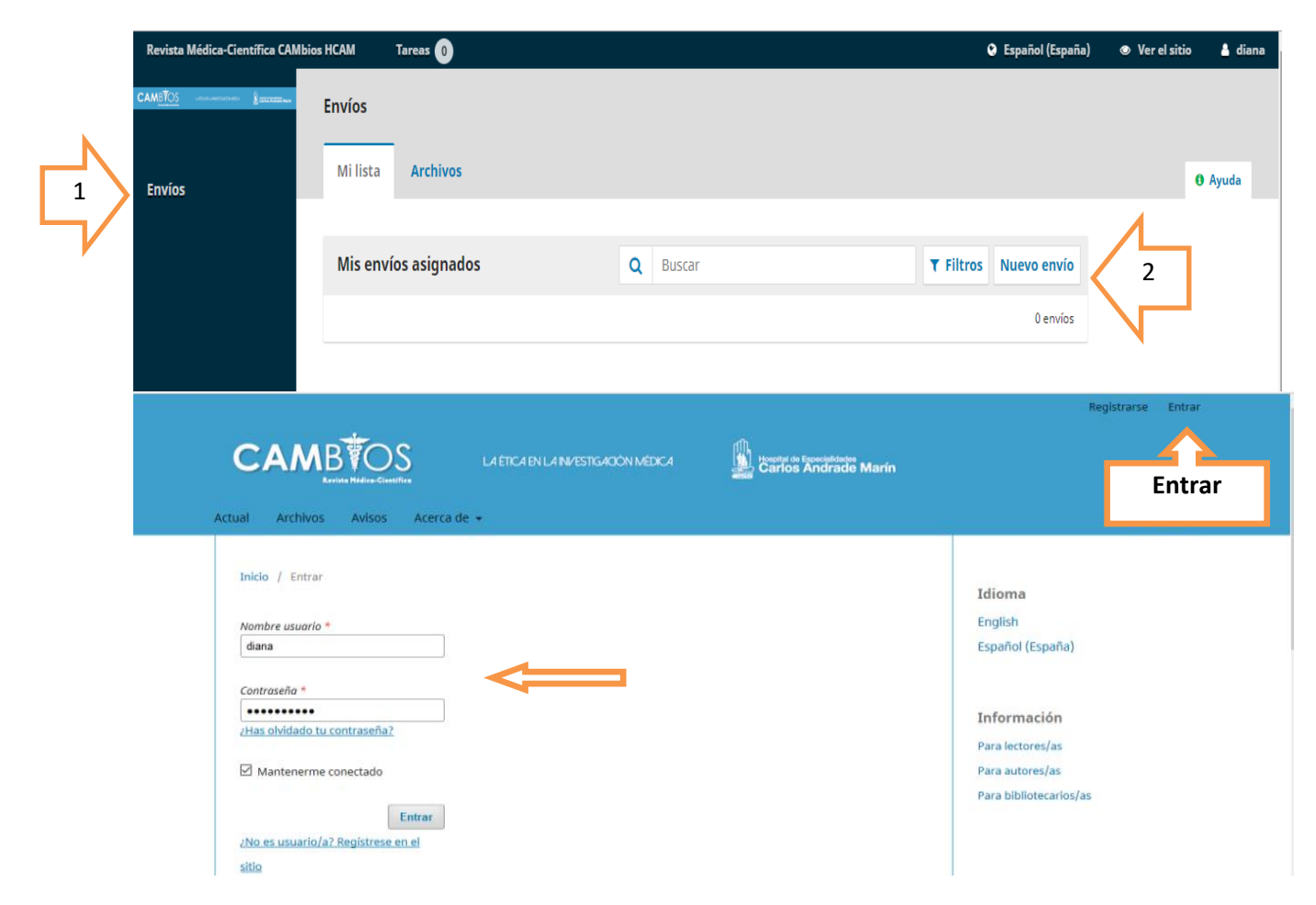

Dirección: Ayacucho N19-63 y Av. 18 de Septiembre

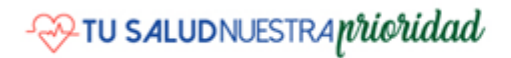

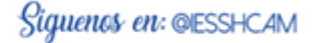

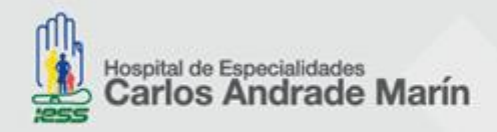

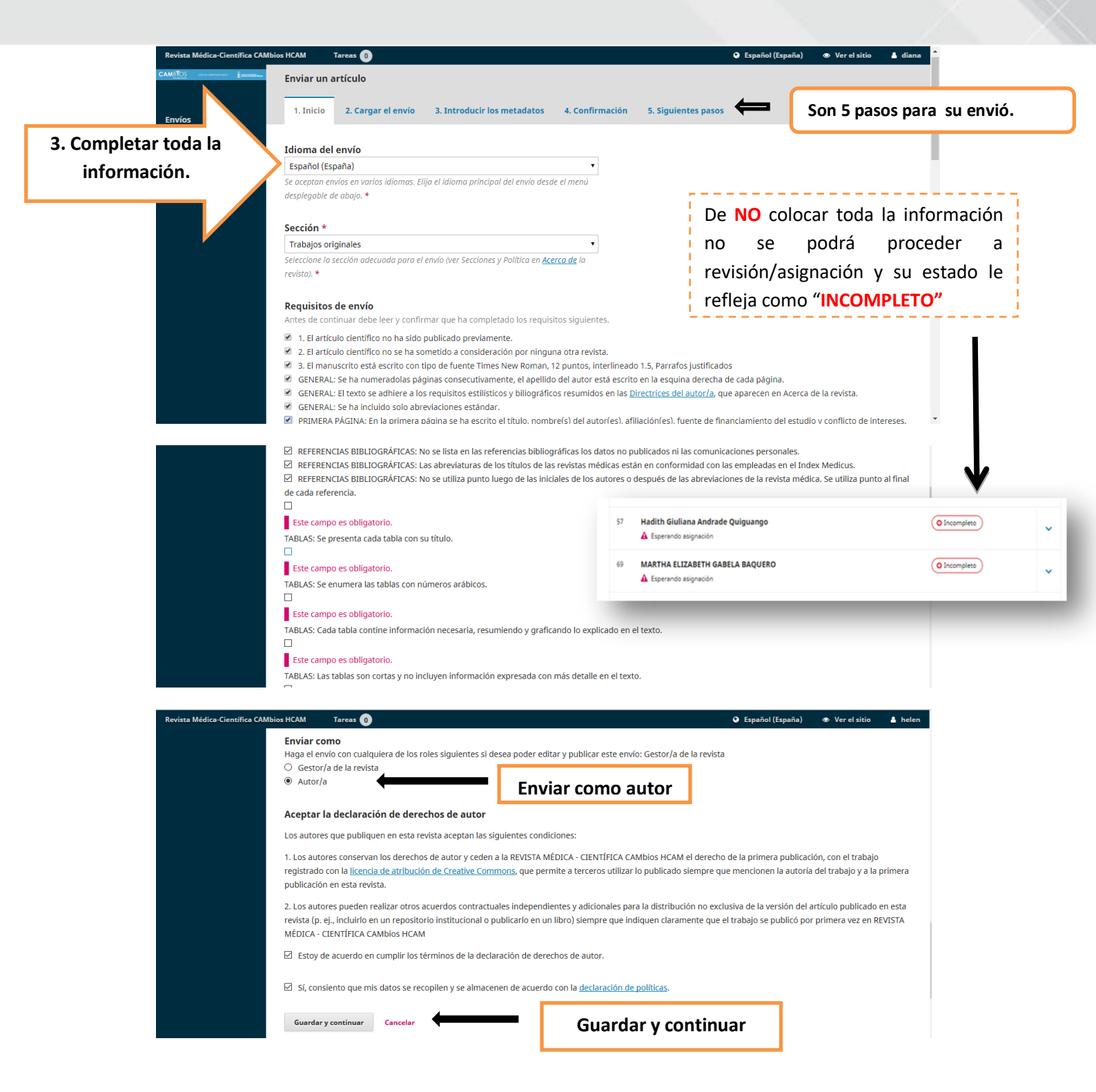

Continuar con el paso 2 del proceso de envio de información.

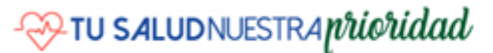

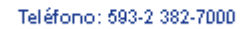

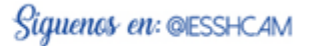

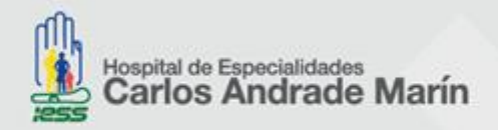

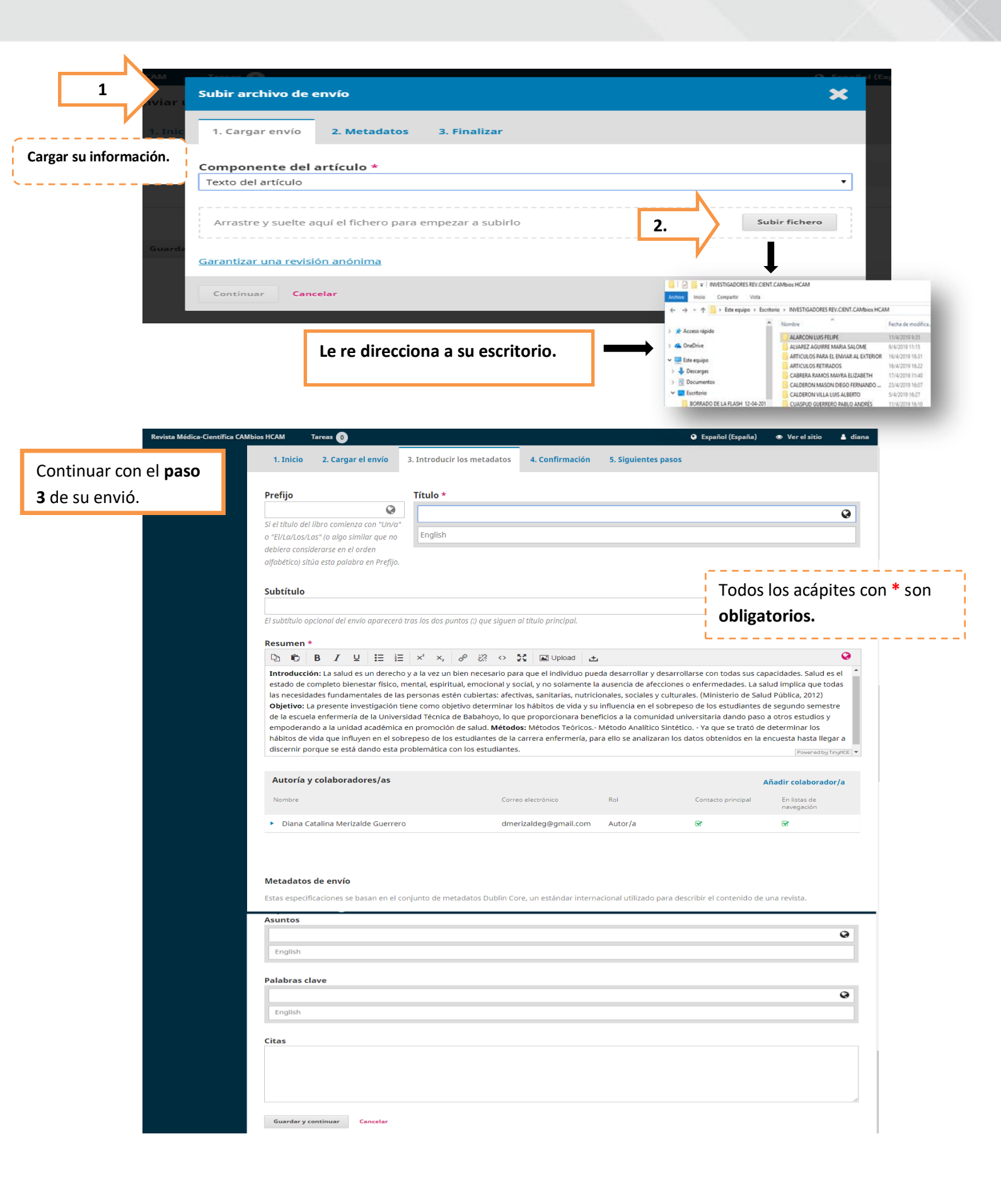

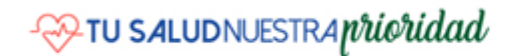

Dirección: Ayacucho N19-63 y Av. 18 de Septiembre

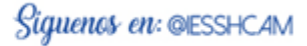

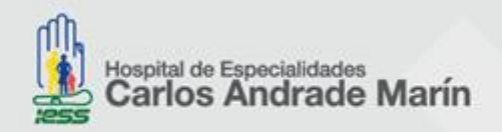

| Revista Médica-Científica CAM                                                                                                    | bios HCAM Tareas 💿                                                                                                    | 🛛 Español (España) 👁 Ver el sitio 🛔 diana               |
|----------------------------------------------------------------------------------------------------|----------------------------------------------------------------------------------------------------|---------------------------------------------------------|
| CAM <u>BTOS</u> set of set of set of the set of the set of th | Enviar un artículo                                                                                                    |                                                         |
| Envíos                                                                                                    | 1. Inicio         2. Cargar el envío         3. Introducir los metadatos         4. Confirmación         5. Siguientes para                                                                                         | 1505                                                    |
|                                                                                                    | Se ha subido su envío y ya está listo para ser Inviado. Puede volver atrás para revisar y ajustar la información qu<br>en "Finalizar envío".<br>Finalizar envío<br>Cancelar<br>Dar clic en <b>"Finalizar envió"</b> | e desee antes de continuar. Cuando esté listo haga clic |
| M <u>STOS</u> and an an an an an an an an an an an an an                                                                                                    | Enviar un artículo                                                                                                    |                                                         |
| Envíos                                                                                                    | 1. Inicio 2. Cargar el envio 3. Introducir los metadatos 4. Confirmación 5. Siguientes p                                                                                                    | pasos                                                   |
|                                                                                                    | Envío completo<br>Gracias por su interés por publicar con Revista Médica-Científica CAMbios HCAM.                                                                                                    | Recibirá un mail sobre la                               |
|                                                                                                    | ¿Y ahora qué?                                                                                                    | confirmación de su envic                                |
|                                                                                                    | La revista ha sido notificada acerca de su envío y a usted se le enviará un correo electrónico de co<br>haya revisado el envío contactará con usted.                                                                | nfirmación para sus registros. Cuando el editor         |
|                                                                                                    | Por ahora, usted puede:                                                                                                    |                                                         |
|                                                                                                    | Revisar este envío     Crear un puevo envío                                                                                                    |                                                         |

Ha terminado su proceso de envio de información a OJS, se le dara a conocer el proceso por el cual pasa su información antes de ser publicado en Cambios rev.méd.

| Flujo de la int                                                                                                    | formación que ingre                                                       | sa a la plataforma OJS.                                                     |                                   |                                                                                     |                     |
|----------------------------------------------------------------------------------------------------|---------------------------------------------------------------------------|-----------------------------------------------------------------------------|-----------------------------------|-------------------------------------------------------------------------------------|---------------------|
| Revista Médica-Científica CAMbio                                                                                                    | s HCAM Tareas 0                                                           |                                                                             | \rm Espiñol (España)              | ) 👁 Verel sitio 🛓 gloria                                                            |                     |
| CAM <u>ITOS</u> <u>immen</u><br>Envíos<br>Números                                                                                      | Envíos<br>Mi lista Envíos sin asignar Too                                 | do activo Archivos                                                          | E LA REVISTA                      | Es donde llega toda la info<br>e inicia el proceso de rev<br>posterior publicación. | rmación<br>visión y |
| Ajustes<br>Usuarios/as y roles                                                                                                    | Envíos sin asignar                                                        | Q Buscar                                                                    | T Filtros Nuevo envío             |                                                                                     |                     |
| Herramientas                                                                                                    |                                                                           |                                                                             |                                   | 2. EDITOR DE SECCIÓN                                                                |                     |
| 🧯 ::: Quipux - Sistema de 🔃 Inici<br>Revista Médica-Científica CAMbi                                                                   | o de sesión de IB 🛞 d2Web 💈 Soporte Z<br>os HCAM Tarceas 🛈                | Inicio de sesión en el c 💈 Hospital Carlos Andra                            | Q E                               | spañol (España) 👁 Ver el sitio 🔺 gloria                                             | ^                   |
|                                                                                                    | Revisar archivos                                                          | Q Buscar                                                                    | Subir/Seleccionar archivos        | Solicitar revisiones                                                                |                     |
|                                                                                                    | Isi-1 Resultados de la inver<br>(1).docx     Isi-1 Texto del artículo, CH | <b>Funciones:</b> revisor in<br>revisiones, no publica                      | icial, enviar a<br>able, revertir | Aceptar envío<br>No publicable                                                      |                     |
|                                                                                                    |                                                                           | revisiones entre otra                                                       | s.                                | Participantes Asignar                                                               |                     |
|                                                                                                    | Revisores/as                                                              |                                                                             | Añadir revisor/a                  | Editor/a de sección                                                                 |                     |
|                                                                                                    | PILAR SANCHEZ NAVARRETE                                                   | Solicitud enviada Doble<br>Respuesta prevista:                              | e ciego                           | Autor/a                                                                             |                     |
| Procedemos a solicitar " <b>Revisiones</b> " una<br>vez verificada toda su información si<br>encuentre según las normas de la revista. | Revisar detalles Enviar con<br>Iniciar sesión como                        | 2019-04-30<br>reo al revisor/a Editar Desasignar rev<br>3. REVISORES "PAR C | risor/a Historial                 | <ul> <li>Lizeth Anabel Sánchez Santana</li> </ul>                                   |                     |

Dirección: Ayacucho N19-63 y Av. 18 de Septiembre

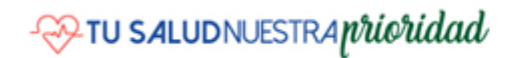

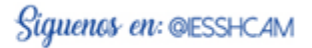

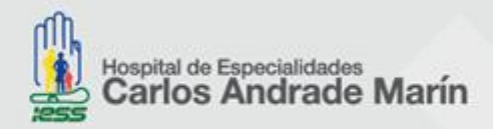

## Proceso de selección de revisores "pares ciego".

Para la selección de revisores se asigna según la lista de revisores internos y externos Nacionales e Internacionales de **Cambios rev. méd.** 

Si es seleccionado como **Revisor par ciego** le llega una notificación al correo con el que se registró en **OJS**, que fue seleccionado como "revisor par ciego" de artículo científico de **Cambios rev. méd.,** debe ingresar a su plataforma: con su **USUARIO** y **CONTRASEÑA** en la página de la revista, recordarle que para ello tiene que estar registrado en **OJS** según los pasos resumidos al inicio del manual.

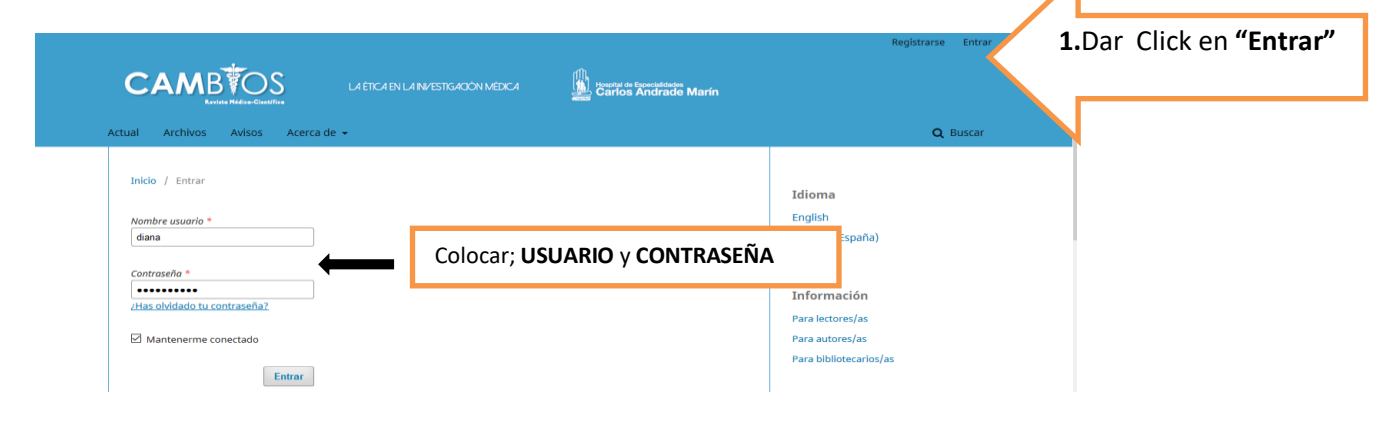

Encontrará en "**Mi lista**" el artículo científico asignado como revisor ciego, proceda verificar la información al dar clic, encontrara **4 opciones**, leer detenidamente cada paso para el proceso de revisión, si no realizo la revisión evitar dar click en "**Finalización**" ya que se guardara su proceso de revisión y el editor de sección le revertirá el proceso además una vez finalizado el autor automáticamente conoce su estado: *ej.; en espera de respuesta, esperando a los revisores, revisión vencida, revisión completada*.

| Revista Médica-Científica CAMbio                                                                                                    | CAM Tareas 1                                   |                                                   |                             |                                 | 오 Español (España)    | Ver el sitio | 💧 diana |
|----------------------------------------------------------------------------------------------------|------------------------------------------------|---------------------------------------------------|-----------------------------|---------------------------------|-----------------------|--------------|---------|
| CAMBTOS and an and the second second se | nvíos                                          |                                                   |                             |                                 |                       |              |         |
| Envíos                                                                                                    | Mi lista Archivos                              |                                                   |                             |                                 |                       | 0            | Ayuda   |
|                                                                                                    | Mis envíos asignados                           | C                                                 | Buscar                      |                                 | ▼ Filtros Nuevo envío |              |         |
| Paso 1                                                                                                    | 63 Relación entre desn<br>A Esperando la respu | itrición y depresión en muj<br>sta del revisor/a. | jeres mayores de 65 años er | n la con 2019-05-2<br>Respuesta | 21<br>esperada        |              |         |
|                                                                                                    |                                                |                                                   |                             | 2019-05-2<br>Revisión es        | 28<br>;perada         |              |         |
|                                                                                                    |                                                |                                                   |                             |                                 | 1 de 1 envíos         |              |         |

- TU SALUDNUESTRA prioridad

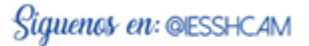

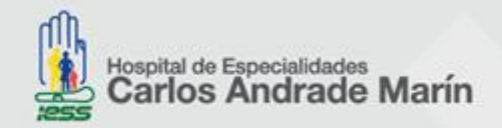

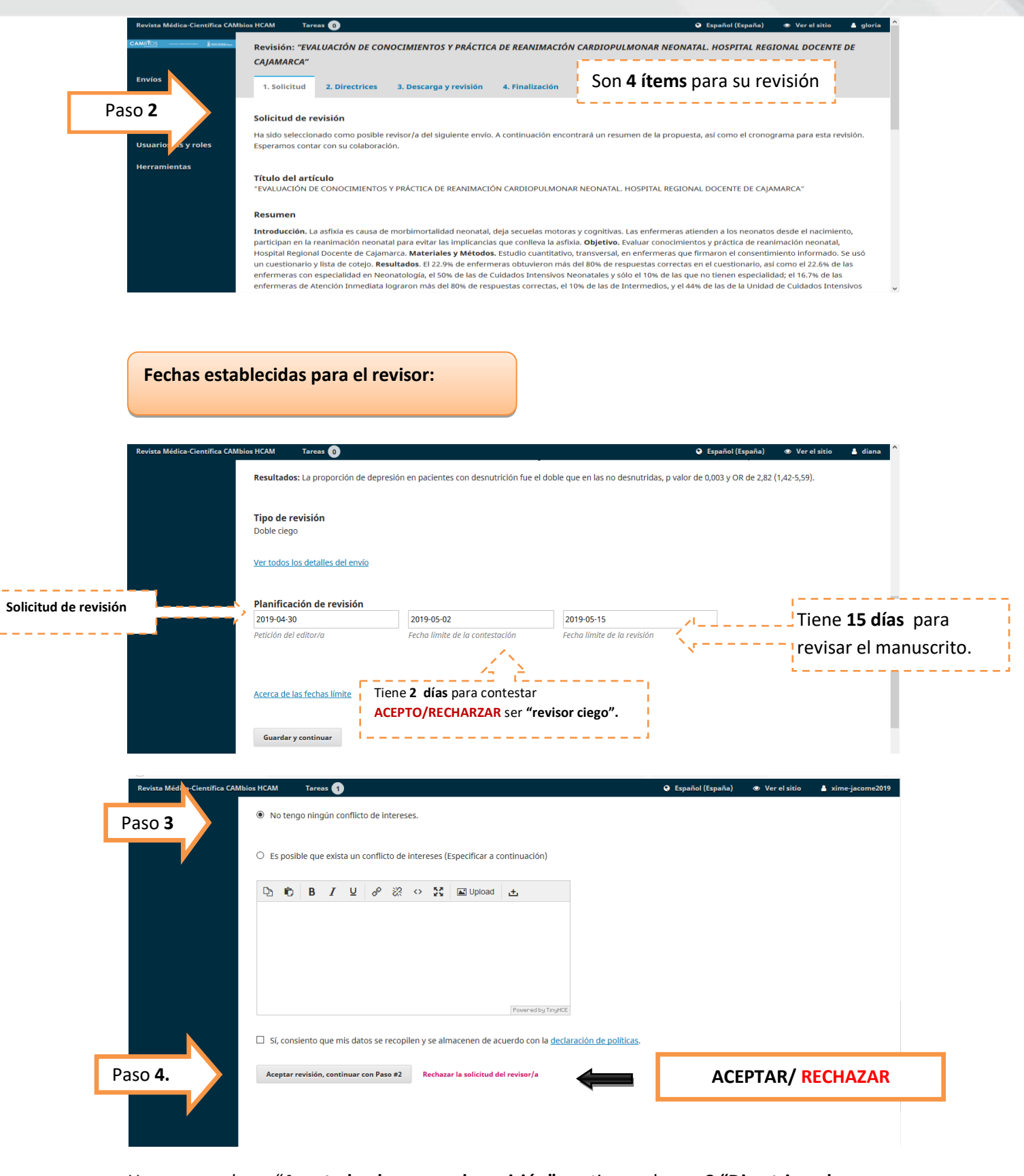

Una vez que haya "Aceptado el proceso de revisión" continuar al paso 2 "Directrices de revisor", llegará la notificación al editor de sección y el autor del artículo científico desde su plataforma OJS conocerá su estado.

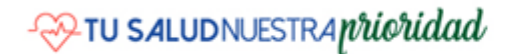

Dirección: Ayacucho N19-63 y Av. 18 de Septiembre

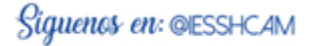

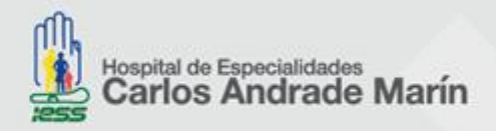

Directrices del revisor

En directrices del revisor encontrara el <u>link</u>; **de la lista de comprobación para envíos ( autor) o revisión de artículos científicos (revisor), ingresados** al **OJS** de **Cambios rev. méd. Donde** puede descargar esta herramienta, y realizar su corrección.

| 🍯 .:: Quipux - Sistema de 🔢   | nicio de sesión de IB 🛞 d2Web 💈 Soporte 🔁 Inicio de sesión en el c 👔 Hospital Carlos Andra                                                                                                    | Nombre del artículo científico:                                                                                                    |
|-------------------------------|----------------------------------------------------------------------------------------------------|----------------------------------------------------------------------------------------------------|
| Revista Médica-Científica CAN | /Ibios HCAM Tareas 🕕                                                                                                    | ¿Es la laparoscopía el nuevo <i>estándar de oro</i> para el tratamiento de quistes renales?                                                                                           |
| Envíos                        | 1. Solicitud         2. Directrices         3. Descarga y revisión         4. Finalización                                                                                                    | Serie clinica y descripción de la técnica quirúrgica.<br>Lista de comprobación para la preparación de envíos (autor) o revisión de artículos                                          |
|                               | Revisar archivos                                                                                                    | científicos (revisor), ingresados al Sistema Open <u>Journal System</u> -OIS, de la Revista Médica<br>Científico <u>CAMbios HCAM</u> .<br>Enviar fotocopia de ésta página.            |
|                               | ■ 182-1 Texto del artículo, ARTICULO CIENTIFICO VERSION 1 DEPRESION .doc                                                                                                    | REQUISITOS DE FORMA         Cumple         No         cumple         Aplica           1         El artículo científico no ha sido nublizado previamente         X         X         X |
|                               | 183-1 Otro, TABLAS DESNUTRICION Y DEPRESION.doc                                                                                                    | 2 El artículo científico no se ha sometido a consideración por X     ninguna otra revista.     3 El manuscrito exit escrito con tino de fuente:                                       |
|                               | ▶         184-1           Otro, CHECK LIST REVISTA- PARA REVISOR.DOC                                                                                                    |                                                                                                    |
|                               |                                                                                                    | A Se ha numerado las páginas consecutivamente al pie de X     pagina                                                                                                    |
|                               | Revision<br>Introduce (o pega) tu revisión de este envío en el formulario que se muestra a continuación.                                                                                           | 5 Se indica la modalidad de estudio según el akance de la X                                                                                                    |
|                               | $\textcircled{1} \textcircled{1} \textcircled{1} B I \ \underbar{2} \ \mathscr{O} \ \overleftrightarrow{2} \leftrightarrow \ \overleftrightarrow{3} \ \blacksquare \ \verb"Upload" \ \underbar{2}$ |                                                                                                    |
|                               |                                                                                                    |                                                                                                    |
|                               |                                                                                                    |                                                                                                    |
|                               |                                                                                                    |                                                                                                    |

En el proceso de revisión encuentra **un cuadro** donde puede **introducir o pegar la revisión**, además tiene opción a **cargar archivos de revisión** puede ser el documento en **word** o escaneado donde el proceso, en los siguientes apartados puede subir los documentos guardados en su escritorio de ser el caso.

| Archivos del revisor/a                                                                              |                                                                                                    | q                                                                                                    | Buscar Subir fichero                                |                      |
|----------------------------------------------------------------------------------------------------|----------------------------------------------------------------------------------------------------|----------------------------------------------------------------------------------------------------|-----------------------------------------------------|----------------------|
|                                                                                                    | No hay archivos                                                                                                    |                                                                                                    |                                                     |                      |
|                                                                                                    | Podrá subir documentos de                                                                                                    | revisión                                                                                                    | 7                                                   |                      |
| Revisa las discusiones                                                                              |                                                                                                    |                                                                                                    | Añadir discusión                                    |                      |
| Nombre                                                                                              | De                                                                                                    | Última respuesta                                                                                                    | errac                                               | o                    |
|                                                                                                    | No hay artículos                                                                                                    |                                                                                                    |                                                     |                      |
| Ai<br>Recomendación<br>jeleccione una recomendación y e                                             | lemás podrá añadir discusiones, acla                                                                                                    | iraciones.                                                                                                    | eccionar una recomendació                           | n.                   |
| Recomendación<br>Seleccione una recomendación y o<br>Ver comentarios                                | demás podrá añadir discusiones, acla                                                                                                    | i <b>raciones.</b>                                                                                                    | eccionar una recomendació                           | n.                   |
| Recomendación<br>Seleccione una recomendación y e<br>Ver comentarios                                | demás podrá añadir discusiones, acla<br>nvie la revisión para completar el proceso. Debe introducir la revisión<br>Recon                                                                                                    | nraciones.                                                                                                    | eccionar una recomendació                           | n.                   |
| Recomendación<br>Seleccione una recomendación y e<br>Ver comentarios<br>Presentar solicitud Volver  | demás podrá añadir discusiones, acla<br>nvíe la revisión para completar el proceso. Debe introducir la revisió<br>Recon<br>Selecció                                                                                                    | iraciones.<br>on o subir un archivo antes de sele<br>nendación<br>one una recomendación y                                                                                                    | eccionar una recomendació<br>envíe la revisión para | n.<br>I completar el |
| Recomendación<br>Seleccione una recomendación y e<br>Ver comentarios<br>Presentar solicitud Volver  | demás podrá añadir discusiones, acla<br>nvie la revisión para completar el proceso. Debe introducir la revisión<br>Recon<br>Seleccia<br>Acepti                                                                                                    | iraciones.<br>on o subir un archivo antes de sele<br>nendación<br>one una recomendación y<br>ar este envío                                                                                               | eccionar una recomendació<br>envíe la revisión para | n.<br>i completar el |
| Recomendación<br>Seleccione una recomendación y o<br>Ver comentarios<br>Presentar solicitual Volver | demás podrá añadir discusiones, acla<br>nvíe la revisión para completar el proceso. Debe Introducir la revisió<br>Recon<br>Seleccia<br>Acept<br>Seleccia                                                                                                    | in a subir un archivo antes de sele<br>nendación<br>one una recomendación y<br>ar este envío<br>one uno                                                                                                  | eccionar una recomendació<br>envíe la revisión para | n.<br>e completar el |
| Recomendación<br>Seleccione una recomendación y e<br>Ver comentarios<br>Presentar solicitud Volver  | demás podrá añadir discusiones, acla<br>tvíe la revisión para completar el proceso. Debe introducir la revisión<br>Seleccia<br>Seleccia<br>Seleccia<br>Seleccia                                                                                                 | in o subir un archivo antes de sele<br>nendación<br>one una recomendación y<br>ar este envío<br>reste envío                                                                                              | eccionar una recomendació<br>envíe la revisión para | n.<br>e completar el |
| Recomendación<br>Seleccione una recomendación y e<br>Ver comentarios<br>Presentar solicitud Volver  | demás podrá añadir discusiones, acla<br>nvle la revisión para completar el proceso. Debe introducir la revisión<br>Seleccir<br>Seleccir<br>Seleccir<br>Seleccir<br>Seleccir<br>Seleccir<br>Seleccir<br>Seleccir<br>Seleccir<br>Seleccir<br>Seleccir<br>Seleccir | in o subir un archivo antes de sele<br>nendación<br>one una recomendación y<br>ar este envío<br>one uno<br>reste envío<br>ble con modificaciones                                                         | eccionar una recomendació<br>envíe la revisión para | n.<br>a completar el |
| Recomendación<br>Seleccione una recomendación y e<br>Ver comentarios<br>Presentar solicitud Volver  | demás podrá añadir discusiones, acla<br>nvíe la revisión para completar el proceso. Debe introducir la revisión<br>Seleccia<br>Acepto<br>Seleccia<br>Acepto<br>Publica<br>Reenvia                                                                               | in a subir un archivo antes de sele<br>nendación<br>one una recomendación y<br>ar este envío<br>preste envío<br>ble con modificaciones<br>rr para revisión<br>va otra publicación                        | eccionar una recomendació<br>envíe la revisión para | n.<br>I completar el |
| Recomendación<br>Seleccione una recomendación y o<br>Ver comentarios<br>Pressentar solicitud Volver | demás podrá añadir discusiones, acla<br>nvíe la revisión para completar el proceso. Debe introducir la revisió<br>Recon<br>Selecció<br>Acept<br>Selecció<br>Acept<br>Dublica<br>Reenvia<br>Reenvia                                                              | in a subir un archivo antes de sele<br>nendación<br>one una recomendación y<br>ar este envío<br>ne uno<br>reste envío<br>bie con modificaciones<br>ir para revisión<br>ir a otra publicación<br>listable | eccionar una recomendació<br>envíe la revisión para | n.                   |

Al enviar su revisión tendrá opción de "**Recomendación**" acerca del artículo en revisión como puede observar, dar clic en "**Presentar solicitud**", y procederá a la "**Finalización**" del proceso de revisión como par ciego.

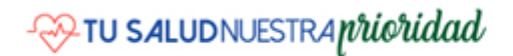

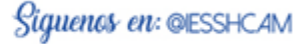

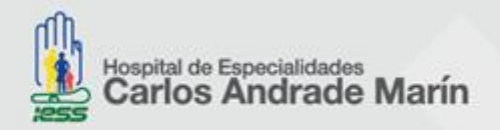

| Revista Médica-Científica CAI                          | Mbios HCAM Tareas 0   |                                                           |                                       | 😌 Español (España)            | Ver el sitio       | 🛔 diana |
|--------------------------------------------------------|-----------------------|-----------------------------------------------------------|---------------------------------------|-------------------------------|--------------------|---------|
| CAM <u>BTOS</u> universitationes <u>Bootenation</u> ee | Revisión: Relación en | ntre desnutrición y depresión en mu                       | jeres mayores de 65 años en la consu  | ılta externa de un hospital p | úblico de Quito, . | 2017    |
| Envíos                                                 | 1. Solicitud 2. Dir   | rectrices 3. Descarga y revisión                          | 4. Finalización                       |                               |                    |         |
|                                                        | <b>Revisión pres</b>  | <b>entada</b><br>Ir la revisión de este envío. La revisió | n se envió con éxito. Le agradecemo   | s que haya contribuido a que  | el trabajo que     |         |
|                                                        | publicamos sea de ca  | ilidad. El editor/a se pondrá en conta                    | acto con usted si necesita más inform | nación.                       |                    |         |
|                                                        | Revisa las discusio   | ones                                                      |                                       |                               | Añadir discus      | ión     |
|                                                        | Nombre                |                                                           | De                                    | Última respuesta              | Respuestas Co      | errado  |
|                                                        |                       |                                                           | No hay artículos                      |                               |                    |         |

Una vez **Finalizada la revisión** encontrara en "**Mi lista**" como revisión enviada e inmediatamente tiene conocimiento el **editor de sección** quien verificara su revisión, quien conoce el **historial** del proceso y procede a comunicar al **autor** sobre la misma.

| Revista Médica-Científica CAN | bios HCAM Tareas 👔                                                                                          | 🙁 Español (España)    | Ver el sitio |
|-------------------------------|----------------------------------------------------------------------------------------------------|-----------------------|--------------|
|                               | Envíos                                                                                                    |                       |              |
| Envíos                        | Mi lista Envios sin asignar Todo activo Archivos                                                            |                       | e            |
| Números                       | Mis envíos asignados Q Buscar                                                                               | ▼ Filtros Nuevo envío |              |
| Ajustes                       | 39 "EVALUACIÓN DE CONOCIMIENTOS Y PRÁCTICA DE REANIMACIÓN CARDIOPULM 	✓ Revisio                             | ón enviada            |              |
| Usuarios/as y roles           | Se le na asignado un roi editorial para este envio. ¿Quiere acceder al <u>filijo de trabajo editorial</u> ? |                       |              |
| Herramientas                  |                                                                                                    | 1 de 1 envíos         |              |
|                               | Historial                                                                                                   | C                     |              |
|                               | <b>2019-04-30 09:34</b> Asignado                                                                            |                       |              |
|                               | 2019-04-30 09:34 Informado/a                                                                                |                       |              |
|                               | 2019-04-30 09:42 Confirmar                                                                                  |                       |              |
|                               | 2019-05-01 01:34 Completado                                                                                 |                       | CAN          |

El **editor de sección** procede a verificar la revisión quien puede revertir el proceso o dar gracias por su colaboración como revisor ciego, de **Cambios rev. méd.** 

La Revista Médica Científica Cambios -HCAM al cumplir la Revisión como "Par Ciego" le enviara un mail.

| Correo electrónico para enviar al revisor/a       alicitar revisiones                                                                                                    | CLORIA ROCIO ARBELAE2 - rivarbelae2genotmail.com>         Correo electrónico para enviar al revisor/a         Correo electrónico para enviar al revisor/a         Caloria ROCIO ARBELAE2:         Gracias por completar la revisión del envío "EVALUACIÓN DE CONOCIMIENTOS Y PRÁCTICA DE REANIMACIÓN CARDIOPULMONAR NEONATAL. HOSPITAL REGIONAL DOCENTE DE CAJAMARCA"," para Revista Médica-Científica CAMbios HCAM. Apreciamos su contribución a la calidad de los trabajos que publicamos.         Elida Elena Ortega Moyano HECAM         HECAM         Powered bay Tengérice                                                                                                    | Revisor/a                 |                    |        |                                                                                                    |        |         |        |             |                                                                               |                   |        |
|----------------------------------------------------------------------------------------------------|----------------------------------------------------------------------------------------------------|---------------------------|--------------------|--------|----------------------------------------------------------------------------------------------------|--------|---------|--------|-------------|-------------------------------------------------------------------------------|-------------------|--------|
| Correo electrónico para enviar al revisor/a       Salicitar revisiones         Image: Image: Imag                                    | Correo electrónico para enviar al revisor/a       alicitar revisiones         Image: Correo electrónico para enviar al revisor/a       alicitar revisiones         Image: Correo electrónico para enviar al revisor/a       alicitar revisiones         Image: Correo electrónico para enviar al revisor/a       alicitar revisiones         Image: Correo electrónico para enviar al revision del envio ""EVALUACIÓN DE CONOCIMIENTOS Y PRÁCTICA DE REANIMACIÓN CARDIOPULMONAR NEONATAL HOSPITAL REGIONAL DOCENTE DE CAJAMARCA"," para Revista Médica-       Image: Correo electrónico al revisor/a         Elida Elena Ortega Moyano       Image: Correo electrónico al revisor/a.       Image: Correo electrónico al revisor/a.       Image: Correo electrónico al revisor/a.                                                                                                    | GLORIA RC                 | ICIO AR            | BELAE  | :z <noarbe< th=""><th>elaez@</th><th>ynotma</th><th>III.CO</th><th>m&gt;</th><th></th><th></th><th></th></noarbe<> | elaez@ | ynotma  | III.CO | m>          |                                                                               |                   |        |
| Image: Construction of the construction of the construc | Image: Constant and the section of the section of | Correo el                 | ectrón             | ico pa | ara envi                                                                                                    | ar al  | reviso  | or/a   |             |                                                                               | Solicitar revisio | nes    |
| GLORIA ROCIO ARBELAEZ:       Image: Constraint of the constraint of the constrai          | GLORIA ROCIO ARBELAEZ:       Aceptat envio         Gracias por completar la revisión del envío "EVALUACIÓN DE CONOCIMIENTOS Y PRÁCTICA DE REANIMACIÓN       Ho publicable         CARDIOPULMONAR NEONATAL. HOSPITAL REGIONAL DOCENTE DE CAJAMARCA"," para Revista Médica-<br>Científica CAMbios HCAM. Apreciamos su contribución a la calidad de los trabajos que publicamos.       Hatticipantes         Elida Elena Ortega Moyano       HECAM       Powened by TrigHCE       Hilda Elena Ortega Moyano         No enviar correo electrónico al revisor/a.       No enviar correo electrónico al revisor/a.       Nutor/a                                                                                                    | D. 🛍                      | в                  | I !    | <b>⊔</b> 🔗                                                                                                    | 33     | 0       | 8      | 🛋 Upload    | ±                                                                             |                   |        |
| HECAM Powered by TrigHCE V Elida Elena Ortega Moyano                                                                                                    | HECAM Powered by TopHCE Elida Elena Ortega Moyano No enviar correo electrónico al revisor/a. Elida Elena Ortega Moyano                                                                                                    |                           | JLMON              | AR NEC | ONATAL. H                                                                                                    | HOSPI  | TAL REG | GION   | VAL DOCENTE | E DE CAJAMARCA"," para Revista Médica-<br>lad de los trabajos que publicamos. | Participante      | es Asi |
|                                                                                                    | No enviar correo electrónico al revisor/a.                                                                                                    | Científica<br>Elida Elena | CAMbio<br>3 Ortega | a Moya | ano                                                                                                    |        |         |        |             |                                                                               | Editor/a de se    | ección |

Dirección: Ayacucho N19-63 y Av. 18 de Septiembre

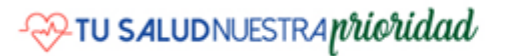

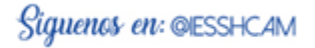

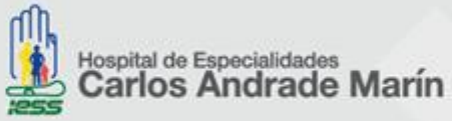

| ista Médica-Científica CAMbios HCAM                                                                                                    | Archivos del revisor/a                                                                                                    |                                                                                              |                                                                                                    | iol (España) 🛛 👁 Ver el sitio                                                                                                    | 🛔 helen        |
|----------------------------------------------------------------------------------------------------|----------------------------------------------------------------------------------------------------|----------------------------------------------------------------------------------------------|----------------------------------------------------------------------------------------------------|----------------------------------------------------------------------------------------------------|----------------|
| Revi                                                                                                    |                                                                                                    |                                                                                              | Q Buscar Subir fich                                                                                                    | ero Participantes Asig                                                                                                    | inar           |
| ▼ GL                                                                                                    | ► 🔄 77-1 , ARTICULO EVALUACION                                                                                                    | DE CONOCIMIENTOS Y PRACTICA                                                                  |                                                                                                    | Editor/a de sección                                                                                                    |                |
|                                                                                                    | DE REANIMACION CARDIOPULMONAR                                                                                                    | R.pdf                                                                                        |                                                                                                    | Elida Elena Ortega Moyano                                                                                                    |                |
|                                                                                                    | Recomendación                                                                                                    |                                                                                              |                                                                                                    | Autor/a                                                                                                    |                |
|                                                                                                    | Configurar o ajustar la recomendación del                                                                                         | revisor/a.                                                                                   |                                                                                                    | ROY ALEX ZEGARRA LINARES                                                                                                    |                |
|                                                                                                    | Aceptar este envío                                                                                                    |                                                                                              | Evoluació                                                                                                    | n al rovisor                                                                                                    |                |
|                                                                                                    | Puntuación del revisor/a                                                                                                    |                                                                                              | Evaluación                                                                                                    | li di l'Evisor                                                                                                    |                |
| Revi                                                                                                    | Evalúe la calidad de la revisión proporciona<br>O Sin evaluar                                                                     | ada. Esta evaluación no se                                                                   | ara con en ensorra.                                                                                                    |                                                                                                    |                |
|                                                                                                    | • <b>****</b>                                                                                                    |                                                                                              |                                                                                                    |                                                                                                    |                |
|                                                                                                    |                                                                                                    |                                                                                              |                                                                                                    |                                                                                                    |                |
|                                                                                                    | O <del>★★</del><br>O★                                                                                                    |                                                                                              |                                                                                                    |                                                                                                    |                |
|                                                                                                    |                                                                                                    |                                                                                              |                                                                                                    | • We allow allowed as a                                                                                                    | -14            |
| Newk                                                                                                    |                                                                                                    |                                                                                              |                                                                                                    | Añadir discu:                                                                                                    | sión           |
| Nomb<br>► [ca                                                                                                    | Confirmar Cancelar                                                                                                    |                                                                                              |                                                                                                    | Añadir discu:<br>esta Respuestas C<br>0                                                                                                    | errado         |
| Nomb<br>kca                                                                                                    | Confirmar Cancelar                                                                                                    |                                                                                              |                                                                                                    | Añadir discu:<br>esta Respuestas C<br>O                                                                                                    | sión<br>errado |
| Rec                                                                                                    | Confirmar Cancelar                                                                                                    | evisor en caso c                                                                             | le "No existir ເ                                                                                                    | ana respuesta"                                                                                                    |                |
| Revisar archivos                                                                                                    | Confirmar Cancelar                                                                                                    | evisor en caso c                                                                             | te "No existir د<br>هد هد و                                                                                                    | Afiadir discus<br>ere Presponence C<br>0<br>una respuesta"<br>20// § Soporte [2] Inicio de sesión en el c § Hospital<br>storio de revisión                                                                                                    | Cerlos Andra   |
| Revisar archivos                                                                                                    | Confirmar<br>Cancelar<br>Ordatorio para el re                                                                                     | evisor en caso c<br>Q Buscar Subir/Sele                                                      | de "No existir د<br>هه چونه<br>ccionar archivos Recorda                                                                                                    | Afiadir discus<br>eren Prespuesses C<br>0<br>una respuesta"<br>20/20<br>20/20<br>20/                                                                                                | Carlos Andra   |
| Reco<br>Revisar archivos                                                                                                    | Confirmar<br>Cancelar<br>Ordatorio para el re                                                                                     | evisor en caso c<br>Q Buscar Subir/Sele<br>dad crítica. Texto del art                        | de "No existir د<br>دونومه archivos Recorda<br>tículo Revisor/                                                                                                    | Afiadir discus<br>este Prespuestea C<br>0<br>una respuesta"<br>2Web § Soporte [4] hicio de sesión en el c § Hespital<br>storio de revisión                                                                                                    | cirlos Andra   |
| Revisar archivos          Image: Second state of the second state of the second stat                       | Confirmar<br>Cancelar<br>ordatorio para el re<br>, Hormonas sexuales en la enfermed<br>eciones.docx                               | evisor en caso c<br>Q Buscar Subir/Sele<br>dad crítica. Texto del art<br>Otro                | de "No existir u<br>ete. @ e<br>ccionar archivos Recorda<br>tículo Revisor/<br>DRA ANA                                                                                                    | Affadir discus<br>eren Perspuestea C<br>0<br>UNDA respuesta"<br>Web § Soporte C Inicio de sesión en el c. § Hospital<br>storio de revisión<br>/a<br>LUUCIA MARTINEZ «martinaluan56@gmail.com»                                                                                                    | carlos Andra   |
| Revisar archivos                                                                                                    | Confirmar<br>Cancelar<br>Ordatorio para el re<br>o, Hormonas sexuales en la enfermed<br>eciones.docx                              | evisor en caso c<br>Q Buscar Subir/Sele<br>dad crítica. Texto del art<br>Otro                | de "No existir u<br>ese. og de<br>ccionar archivos Recorda<br>tículo Revisor/<br>DRA ANA                                                                                                    | Afhadir discus<br>area Presponentas C<br>D<br>Una respuesta"<br>2016 § Sopote C Inicio de sesión en el c. § Hospital<br>atorio de revisión<br>/a<br>ALUCIA MARTINEZ «martinaluan56@gmail.com>                                                                                                    | carlos Andra   |
| Revisar archivos          •       Image: Content of the second second                                | confirmar<br>cancelar<br>ordatorio para el re<br>de la enfermede<br>aciones.docx<br>REVISTA- PARA REVISION.DOC                    | evisor en caso c<br>Q Buscar Subir/Sele<br>dad crítica. Texto del art<br>Otro                | de "No existir u<br>escionar archivos Recorda<br>tículo Revisor/<br>DRA ANA                                                                                                    | Afhadir discus<br>Presponses C<br>0<br>UNA respuesta"<br>Web § Sopote [6] Inicio de sesión en el c § Hospital<br>atorio de revisión<br>/a<br>LLUCIA MARTINEZ «martinaluan56@gmail.com><br>electrónico para enviar al revisor/a<br>0 B / U de 22 0 52 El Uni                                                                                                    | Cerlos Andra   |
| Revisar archivos          Image: second second sec                       | Confirmar<br>Cancelar<br>Ordatorio para el re<br>o, Hormonas sexuales en la enfermed<br>aciones.docx                              | evisor en caso c<br>Q Buscar Subir/Sele<br>dad crítica. Texto del art<br>Otro                | de "No existir u<br>ccionar archivos Recorda<br>tículo Revisor/a<br>Añadir revisor/a                                                                                                    | Afhadir discus<br>Presentence C<br>0<br>UNDA respuesta"<br>2000 Inicio de sesión en el c. I Hospital<br>atorio de revisión<br>/a<br>ALUCIA MARTINEZ «martinaluan56@gmail.com><br>electrónico para enviar al revisor/a<br>b B I U & & & & I U U                                                                                                    | Cerlos Andra   |
| Revisar archivos<br>•  146-1 Texto del artículo Revisión de la literatura. corr<br>•  148-1 Otro, CHECK LIST<br>Revisores/as<br>• Maritza Noboa Guevara                                                                                                    | Confirmar<br>Cancelar<br>ordatorio para el re<br>, Hormonas sexuales en la enfermed<br>eciones.docx<br>REVISTA- PARA REVISION.DOC | evisor en caso c<br>Q Buscar Subir/Sele<br>dad crítica. Texto del art<br>Otro                | de "No existir u<br>ccionar archivos Recorda<br>tículo Revisor/a<br>Añadir revisor/a<br>Revertir la                                                                                                    | Affiadir discus<br>Pressures C<br>0<br>UNDA respuesta"<br>2Web § Soporte M Inicio de seción en el c § Hospital<br>atorio de revisión<br>/a<br>ALUCIA MARTINEZ «martinaluan56@gmail.com><br>electrónico para enviar al revisor/a<br>b B I U & & & & & U U<br>;                                                                                                    | Latios Andra   |
| Revisar archivos                                                                                                    | Confirmar<br>Cancelar<br>ordatorio para el re<br>, Hormonas sexuales en la enfermed<br>eciones.docx<br>REVISTA- PARA REVISION.DOC | evisor en caso c<br>Q Buscar Subir/Sele<br>dad crítica. Texto del art<br>Otro                | de "No existir u<br>ccionar archivos Recorda<br>tículo Revisor/a<br>Añadir revisor/a<br>Revertir la<br>decisión Le recor                                                                                                    | Afhadir discur<br>Programme ()<br>0<br>UNDA respuesta"<br>2000<br>2000<br>200 | Larlos Andra   |
| Revisar archivos  Revisar archivos   Image: International and the second of the second of the second | Confirmer Concelor Condatorio para el re                                                                                          | evisor en caso c<br>Q Buscar Subir/Sele<br>dad crítica. Texto del art<br>Otro<br>Doble ciego | de "No existir u<br>de "No existir u<br>de a stationaria de stationaria de stationari | Afhadir discur<br>Preprotesson C<br>0<br>UNDA RESPUESTA"<br>2Web § Soporte [6] Inicio de seción en el c § Hespital<br>atorio de revisión<br>/a<br>ALUCIA MARTINEZ «martinaluan56@gmail.com><br>electrónico para enviar al revisor/a<br>0 B I 및 Ø 82 O 🕃 🖬 Up<br>:]<br>rdamos nuestra petición de revisión del envío " tím<br>sperábamos su revisión antes del recon uturno es un                                                                                                    | Carlos Andra   |

URL del envío: url

Petición del editor/a

Planificación de revisión 2019-04-27

2019-04-28

Fecha límite de la

contestación

2019-05-10

Fecha límite de la revisión

Se ha resumido en pocos pasos el papel del revisor ciego, el siguiente contenido del manual es como cargar la información **"Autor"** de sus respectivas correcciones.

- TU SALUDNUESTRA prioridad

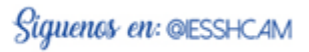

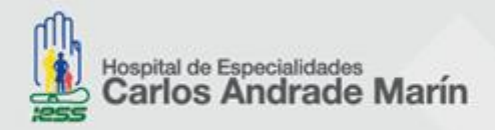

Pasos para subir las correcciones de sus respectivas correcciones (ronda 1, ronda 2, editorial, producción).

Recibira la **notificacion** a su correo electronico de la revista sobre la **"Discusion abierta"** donde podra encontrarar sus respectivas correciones ingrese a su cuenta de **OJS** en **"Mi lista"** encontrara toda la informacion al dar un clic en la misma.

Plazo para correción como "Autor" de su articulo científico ; una semana.

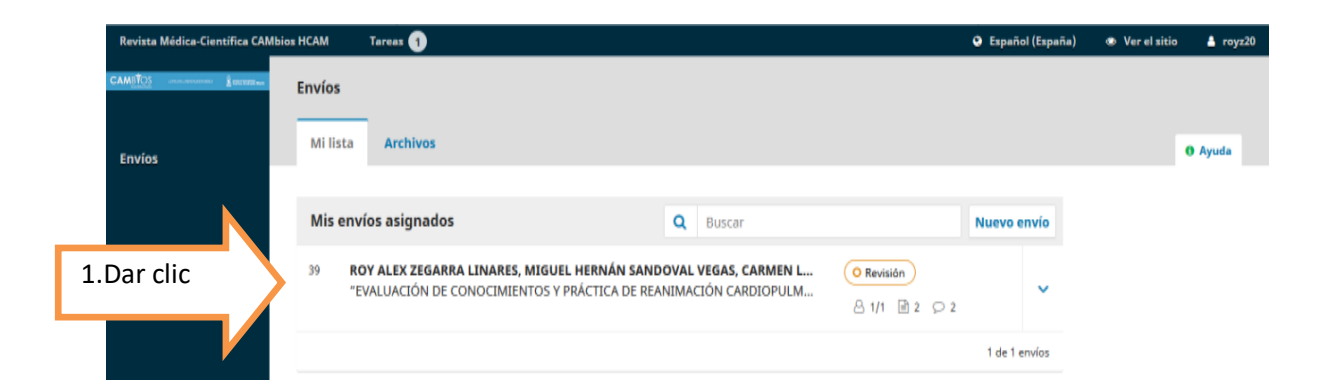

Para esto el **editor de sección** le enviara en **"Añadir discusiones"** todas sus revisiones por cada ronda de revisión que se necesite su artículo científico y quedara guardado en esa sesión, y una vez realizada su corrección enviar como **"Añade mensaje"** o **"Nueva discusión".** 

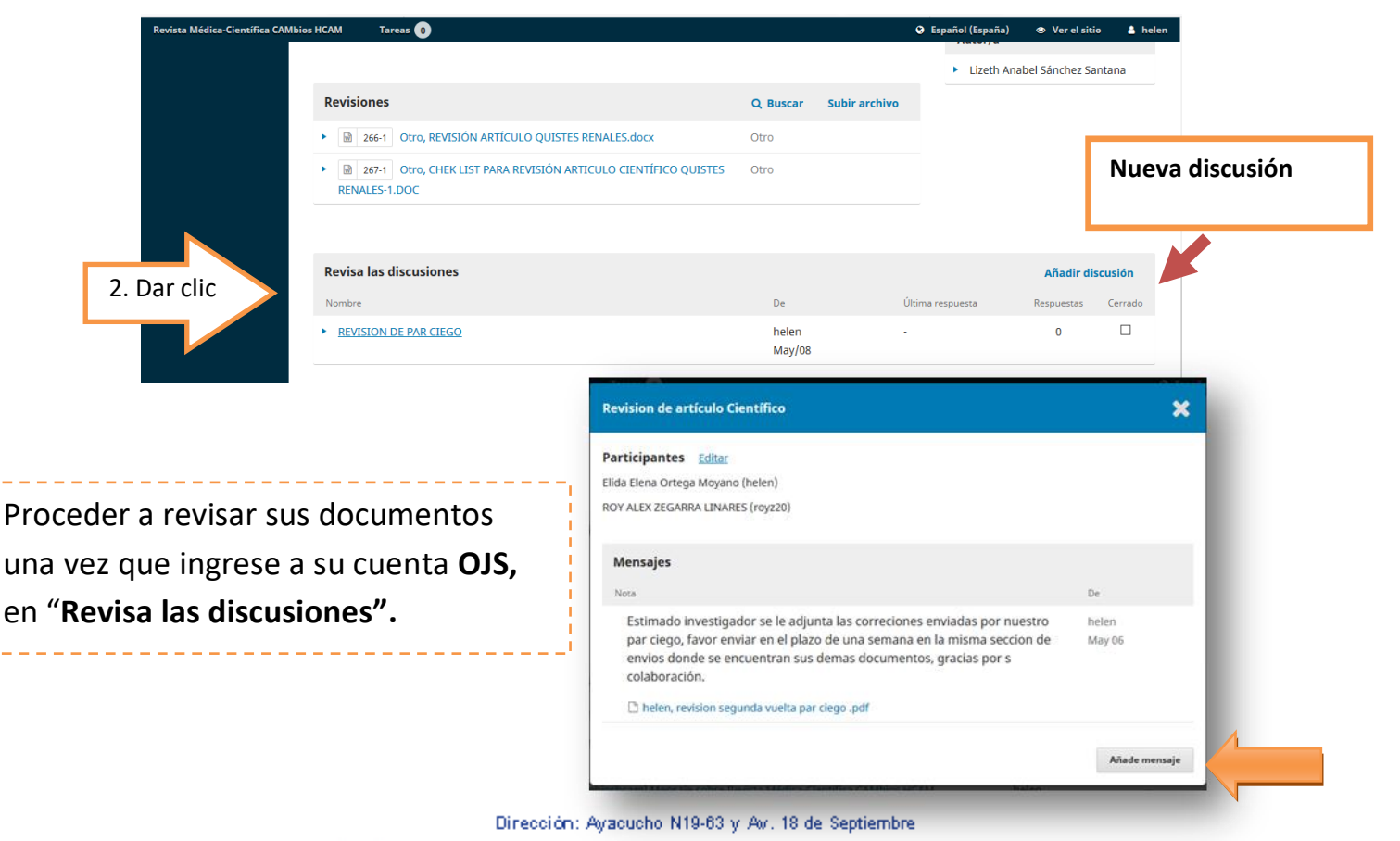

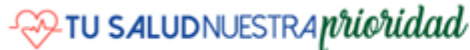

Teléfono: 593-2 382-7000

Siquenos en: @ESSHCAM

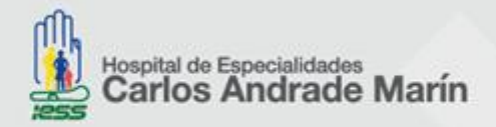

|                                | Añadir discusión                                                                                              | ×                                      |         |   |
|--------------------------------|----------------------------------------------------------------------------------------------------|----------------------------------------|---------|---|
|                                | Participantes                                                                                                 |                                        |         |   |
|                                | ROY ALEX ZEGARRA LINARES, Autor/a                                                                             |                                        |         |   |
|                                | Esta<br>Rev 🗹 Elida Elena Ortega Moyano, Editor/a de sección                                                  |                                        |         |   |
|                                |                                                                                                    |                                        |         |   |
|                                | evi materia -                                                                                                 |                                        |         |   |
|                                | .com Mensaje *                                                                                                |                                        |         |   |
|                                | D 10 B I U d 22 ↔ 53 I Upload d                                                                               | a                                      |         |   |
|                                |                                                                                                    |                                        |         |   |
|                                |                                                                                                    |                                        |         |   |
|                                |                                                                                                    |                                        |         |   |
|                                |                                                                                                    | Powered by TinyHCE                     |         |   |
|                                | fram                                                                                                    |                                        |         |   |
|                                | Archivo adjuntos                                                                                              | Q Buscar Subir archivo                 |         |   |
|                                | cam No hay archivos                                                                                           |                                        |         |   |
|                                |                                                                                                    | Sube un archivo de discusión           |         | × |
|                                | Revis                                                                                                    |                                        | - 11    |   |
|                                | * Campos obligatorios                                                                                         | 1. Cargar envio 2. Metadatos 3. Fin    | alizar  |   |
|                                |                                                                                                    | Componente del artículo *              |         |   |
|                                | Aceptar Cancelar                                                                                              | Seleccionar el componente del artículo |         | > |
| 3                              |                                                                                                    |                                        |         |   |
|                                |                                                                                                    | Garantizar una revisión anónima        |         |   |
|                                |                                                                                                    |                                        |         |   |
| Envios                         |                                                                                                    |                                        |         |   |
| Millista Archiver              |                                                                                                    |                                        | O Ayuda |   |
| Mis envíos asigna              | fos Q Buscar                                                                                                  | Nuevo envio                            |         |   |
| 39 ROY ALEX ZEG<br>"EVALUACIÓN | NRA LINARES, MIGUEL HERNÁN SANDOVAL VEGAS, CARMEN L<br>DE CONOCIMIENTOS Y PRÁCTICA DE REANIMACIÓN CARDIOPULM. |                                        |         |   |
| ⊖ 1/1 R                        | evisiones asignadas completadas                                                                               |                                        |         |   |
| (2) 2 R                        | evisiones enviadas                                                                                            |                                        |         |   |
| 03 0                           | iscusiones abiertas                                                                                           |                                        |         |   |
|                                |                                                                                                    | Ver Envio                              |         |   |
|                                |                                                                                                    |                                        |         |   |

Se le desplegara la siguiente sección completar toda la información.

Aceptar el envio, luego el editor de sección procedera a verificar su informacion y decidir si necesita **Revisiones** o pasa a proceso de **Editorial**, **Produccion**, y usted lo conocera desde su plataforma.

Se le ha dado a conocer en pocos pasos todo el proceso de trabajo de **OJS** de **Cambios rev. méd.,** esperamos haber sido de ayuda.

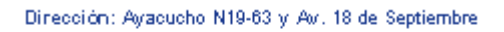

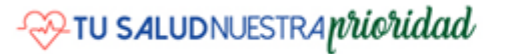

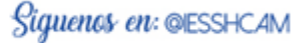

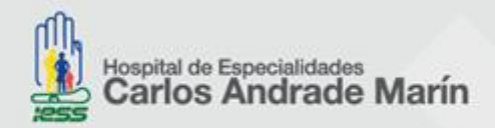

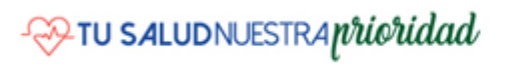

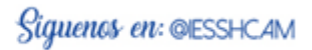